## 1-5(5). 補足-1.ツールバーによる「レイヤグループ」操作

## ここでレイヤグループの操作を見ていきましょう。

脇道にそれますが、ここでツールバー「レイヤグループ」、次項でツールバー「レイヤ」の表示と状態をまとめておきます。

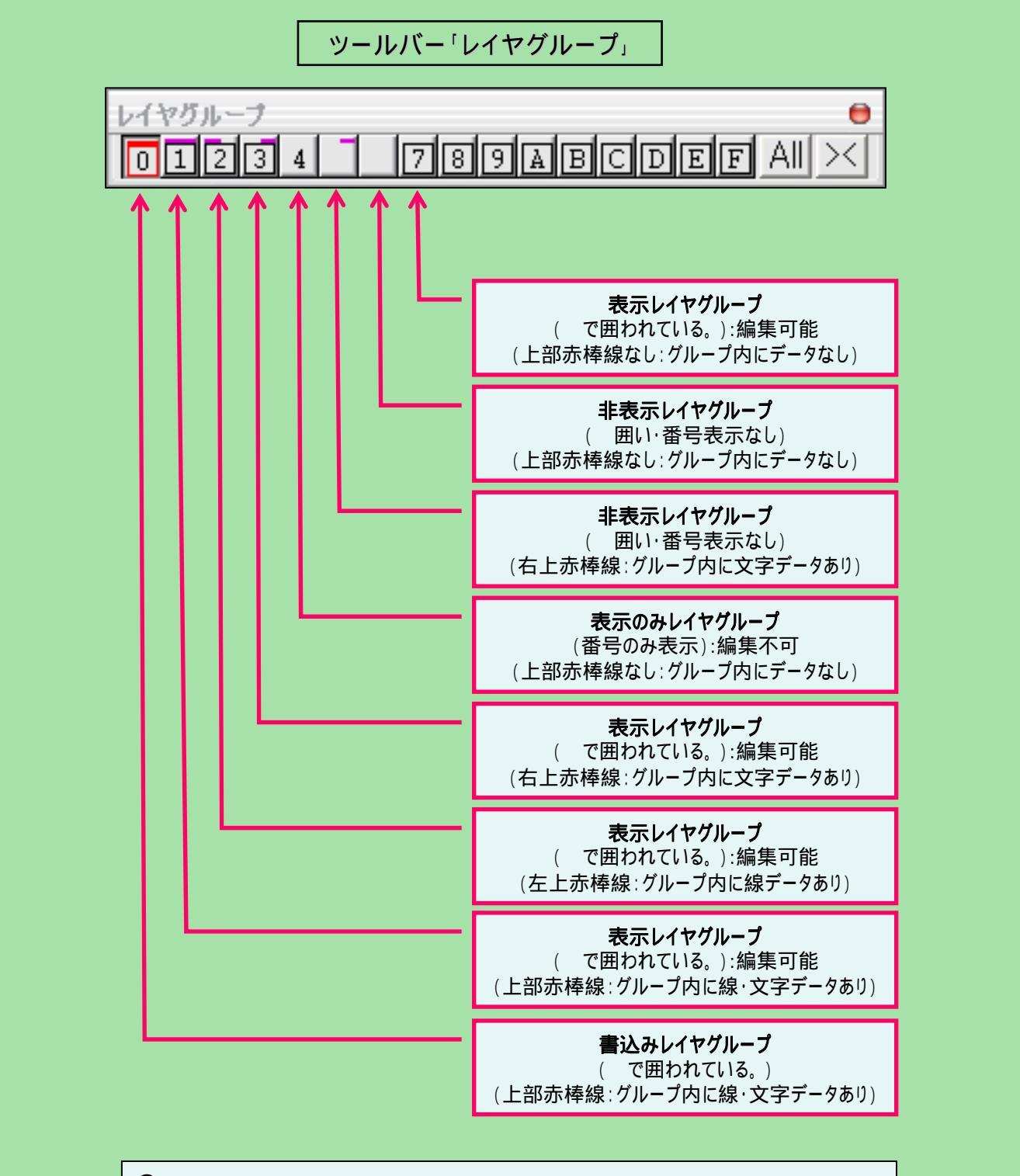

🙀 各レイヤグループの操作は番号ボタンを下記動作にて変更することができます。

・右ボタンクリック:書込みレイヤへ指定。

・左ボタンクリック:非表示 表示のみ(編集不可) 表示(編集可) 非表示の順で変化。